## **PTO Sell Back Instructions:**

1. Sign on to Employee Self Service (ESS) and select "PTO Sell Back" from the drop-down menu.

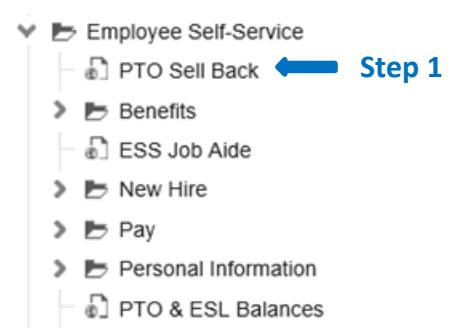

> 📂 Work Information

2. Under the "Hours Requested" field, select the amount of hours you want to request from the dropdown menu.

3. Click on the submit button on the top left-hand corner. You will receive an automatic email confirmation to your Cooper email account.

| pecial Actio | n. Submit           | Liquire  | Inquire -                    | Print     | t              |            |               |                      |  |
|--------------|---------------------|----------|------------------------------|-----------|----------------|------------|---------------|----------------------|--|
|              | Company<br>Employee | 1000     | Step 3                       |           |                |            |               |                      |  |
|              |                     |          |                              |           |                |            |               |                      |  |
| FC Plar      | 1                   | YOU MUST | <b>THIT SUBMI</b><br>an Name | T IN ORDE | R FOR PTO SELL | BACK REQUE | ST TO BE PROC | CESSED<br>ay 6, 2023 |  |

does not include PTO accrued or taken for pay period ending May 20th. If you take PTO time after May 6th, or you do not meet the minimum required balance, your request will be adjusted by Payroll accordingly.

If you are amending your original sell back hours, you must enter the total hours you are requesting, not the additional amount. Previous submissions will be overwritten.

Example – You submit a request for 16 hours and then decided to request 24 hrs. You must submit a second request for 24 hours. Your first request for 16 hours will be overwritten, and you will receive 24 hours of PTO payout.

All requests must be submitted between May 15, 2023 at 7am and May 29, 2023 at 5pm.